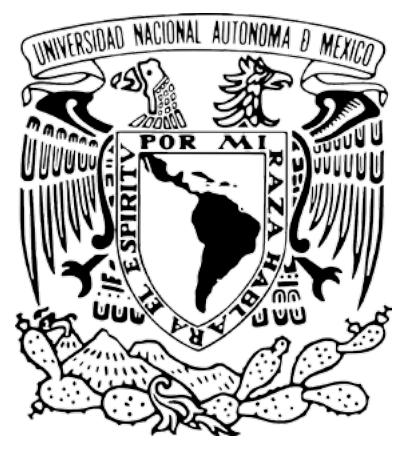

Universidad Nacional Autónoma de México

## Creación de bloque de información de OJS Guía rápida para editores

## Revistas en Desarrollo **(RED)** Revistas en Consolidación **(REC)**

# Proyecto: "Portal del Sistema de Clasificación de Revistas Mexicanas de Ciencia y Tecnología del Conacyt" (scrmcyt)

Integrado por:

Dirección General de Cómputo y de Tecnologías de Información y Comunicación, DGTIC. UNAM

Dirección General de Bibliotecas, DGB. UNAM

Mayo de 2017.

Documento elaborado por UNAM – DGTIC - DSSI.

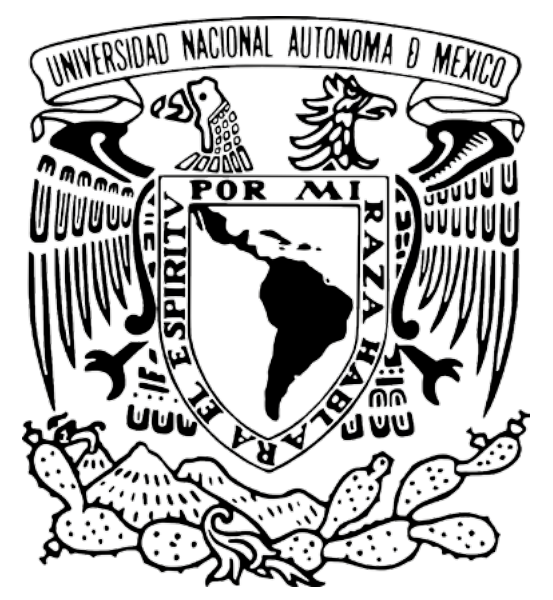

Universidad Nacional Autónoma de México

Para información adicional sobre este documento, contactar a:

Área de proyecto "Sistema de Clasificación de Revistas Mexicanas de Ciencia y Tecnología del Conacyt".

Dirección General de Cómputo y de Tecnologías de Información y Comunicación

### DIRECCIÓN GENERAL DE BIBLIOTECAS

Circuito Exterior S/N Ciudad Universitaria 04510. Ciudad de México. México

Nidia Zúñiga Murrieta nidia.zuniga@unam.mx (55) 5622 8161

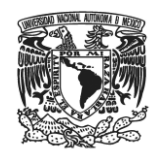

#### Bloque de Información de OJS

Para incorporar contenido e información para lectores, autores y/o bibliotecarios, puede ingresarse en el bloque de Información, que generalmente se encuentra del lado inferior derecho del OJS.

| INICIO                | ACERCA DE   | ÁREA PERSONAL<br>AVISOS | BUSCAR<br>PAGINA DE PRUEBA | ACTUAL | ARCHIVOS   |                                                                                         |  |
|-----------------------|-------------|-------------------------|----------------------------|--------|------------|-----------------------------------------------------------------------------------------|--|
| nicio > <b>REVIST</b> | A DE PRUEBA |                         |                            |        |            | USUARIO/A<br>Ha iniciado sesión como                                                    |  |
| REVISTA DE PRUEBA     |             |                         |                            |        |            | admin<br>• Mis revistas<br>• Mi perfil<br>• Cerrar sesión                               |  |
|                       |             |                         | visos                      |        |            |                                                                                         |  |
|                       |             | No se pul               | olicó ningún aviso.        |        | Más avisos | REVISTA<br>Buscar<br>Ámbito de la búsqueda                                              |  |
| SSN: 2536-6           | 595         |                         |                            |        |            | Buscar<br>Examinar<br>• Por número<br>• Por autor/a<br>• Por título<br>• Otras revistas |  |
|                       |             |                         |                            |        |            | TAMAÑO DE FUENTE                                                                        |  |
|                       |             |                         |                            |        |            | INFORMACIÓN<br>• Para lectores/as<br>• Para autores/as<br>• Para bibliotecarios/as      |  |

Para ello, se tendrá que realizar lo siguiente:

1. Ingresar con rol de gestor al quinto paso de la Configuración de la revista (5. Apariencia).

| Inicio > Usuario/a > Gestión de la revista > Configuración de la revista                                                                                          |  |  |  |  |  |  |  |
|----------------------------------------------------------------------------------------------------|--|--|--|--|--|--|--|
| Configuración de la revista                                                                                                    |  |  |  |  |  |  |  |
| Cinco pasos para configurar el sitio web de la revista                                                                                                    |  |  |  |  |  |  |  |
| <ol> <li>Detalles<br/>Nombre de la revista, ISSN, contactos, patrocinadores y motores de búsqueda.</li> </ol>                                                     |  |  |  |  |  |  |  |
| <ol> <li>Políticas<br/>Objeto de la revista, proceso de evaluación por pares, secciones, privacidad, seguridad y otros.</li> </ol>                                |  |  |  |  |  |  |  |
| <ol> <li>Envíos<br/>Indicaciones para los autores/as, derechos de autor/a e indexación (incluido el registro).</li> </ol>                                         |  |  |  |  |  |  |  |
| <ol> <li>Gestión<br/>Acceso y seguridad, planificación, avisos, corrección de originales, maquetación y revisión.</li> </ol>                                      |  |  |  |  |  |  |  |
| <ol> <li>Apariencia<br/>Encabezado de la página inicial, contenido, encabezado de la revista, pie de página, barra de navegación y hoja de<br/>estilo.</li> </ol> |  |  |  |  |  |  |  |

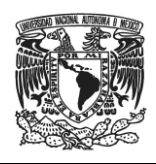

2. En el apartado 5.6, Estilo de la Revista, se encuentra la ubicación de los bloques que se incluyen en la interfaz del OJS. Las flechas de arriba y abajo se utilizan para cambiar el orden de los bloques; las flechas de izquierda a derecha sirven para cambiar los bloques, ya sea para ubicarlos en la barra lateral izquierda o derecha, o para colocarlos en la sección de en medio para que no sean visualizados.

Aunque OJS tenga la opción de posicionar bloques en la barra izquierda o en ambos lados, solo recomendamos realizar cambios en el orden de los bloques de la barra derecha; si se realizan de derecha a izquierda podrían afectar la composición de la interfaz debido a que la hoja de estilo está diseñada para que los bloques de la revista parezcan solamente a la derecha.

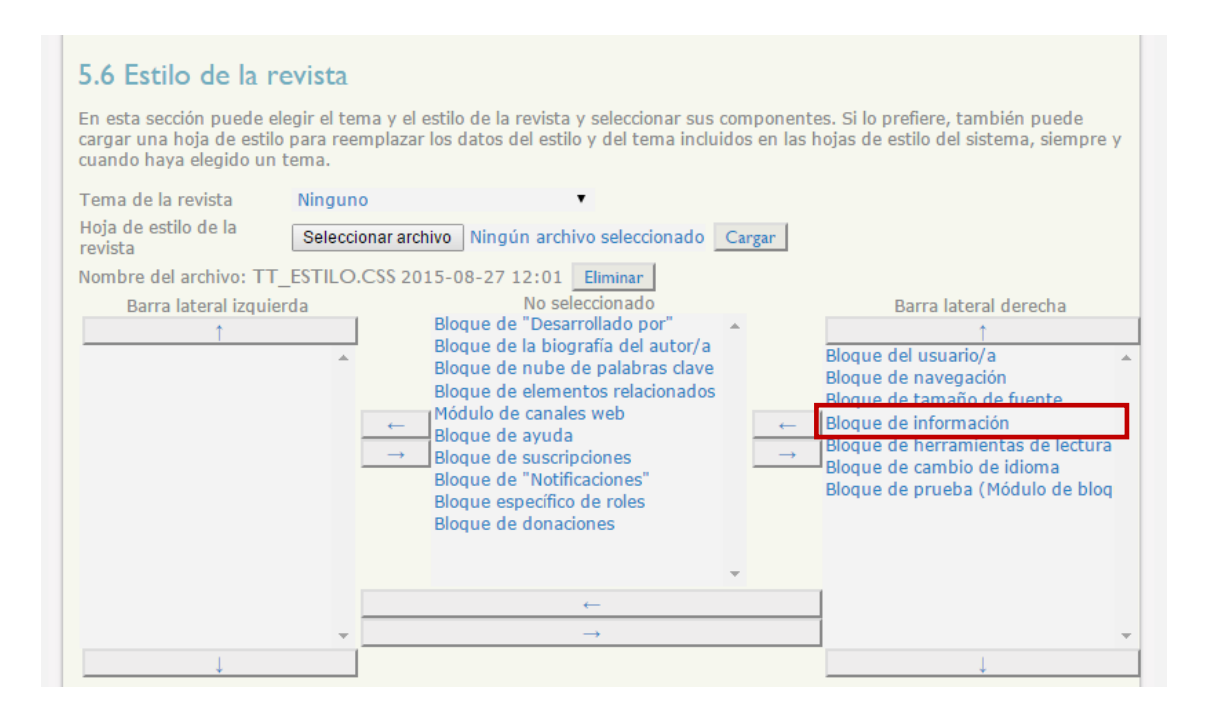

3. En el paso 5.7 se integra el contenido que se quiera anunciar a lectores, autores y bibliotecarios.

![](_page_4_Picture_0.jpeg)

![](_page_4_Picture_2.jpeg)

2. Con este boton anades un nipervinculo a las palabras, frases o imágenes seleccionadas.

4. En cada campo se pueden añadir hipervínculos a palabras, frases o imágenes.

|                                                                                                    | Esta ventana aparece al insertar un hipervínculo.                                                                                |           |  |  |  |
|----------------------------------------------------------------------------------------------------|----------------------------------------------------------------------------------------------------|-----------|--|--|--|
|                                                                                                    | (#advanced_dlg.link_title} - Google Chrome                                                                                       | _ 🗆 ×     |  |  |  |
|                                                                                                    | 132.247.70.30/ojs01/lib/pkp/lib/tinymce/jscripts/tiny_mce/themes/advanced/link.htm                                               | ୍ ୩       |  |  |  |
| <ul> <li>4. Insertar link del enlace </li> <li>5. Este campo te da la opción de que al dar clic </li> <li>se visualice en una nueva ventana o en la misma.</li> </ul> | <pre>{#advanced_dlg.link_title} {#advanced_dlg.link_url} http://132.247.70.30/ojs01/index.php/ {#advanced_dlg.link_target}</pre> |           |  |  |  |
| 6. Registrada la URL, seleccionar 🗲<br>{#insert} para añadir el hipervínculo.                                                                                         | - {#insert}                                                                                                    | {#cancel} |  |  |  |
|                                                                                                    | Guardar y continuar                                                                                                    |           |  |  |  |

6. Corroborar que el bloque se activo en la barra lateral derecha satisfactoriamente.

5. Cuando el contenido este ingresado, dar clic en